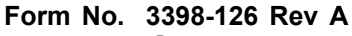

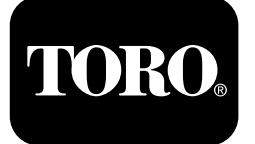

# 4050 Wiertnica do przewiertów sterowanych

Model nr 23898—Numer seryjny 315000001 i wyższe Model nr 23899—Numer seryjny 315000001 i wyższe

Software Guide

Należy przeczytać uważnie poniższe informacje, aby poznać zasady właściwej obsługi i konserwacji urządzenia, nie uszkodzić go i uniknąć obrażeń ciała. Odpowiedzialność za prawidłowe i bezpieczne użytkowanie produktu spoczywa na użytkowniku.

Aby skorzystać z serwisu, zakupić oryginalne części firmy Toro lub uzyskać dodatkowe informacje, należy skontaktować się z autoryzowanym przedstawicielem serwisowym lub biurem obsługi klienta firmy Toro. Prosimy o przygotowanie numeru modelu i numeru seryjnego produktu.

Z firmą Toro można skontaktować się bezpośrednio pod adresem www.Toro.com w kwestiach dotyczących materialów szkoleniowych z zakresu bezpieczeństwa oraz eksploatacji produktu, informacji na temat akcesoriów, pomocy w znalezieniu autoryzowanego sprzedawcy lub rejestracji urządzenia.

# Monitor

# Opcje ekranu głównego

# Główny ekran informacyjny

Jest to pierwszy ekran, który zostaje wyświetlony po włączeniu zasilania urządzenia. Do przemieszczania się między ekranami służą przyciski strzałek w lewo i w prawo.

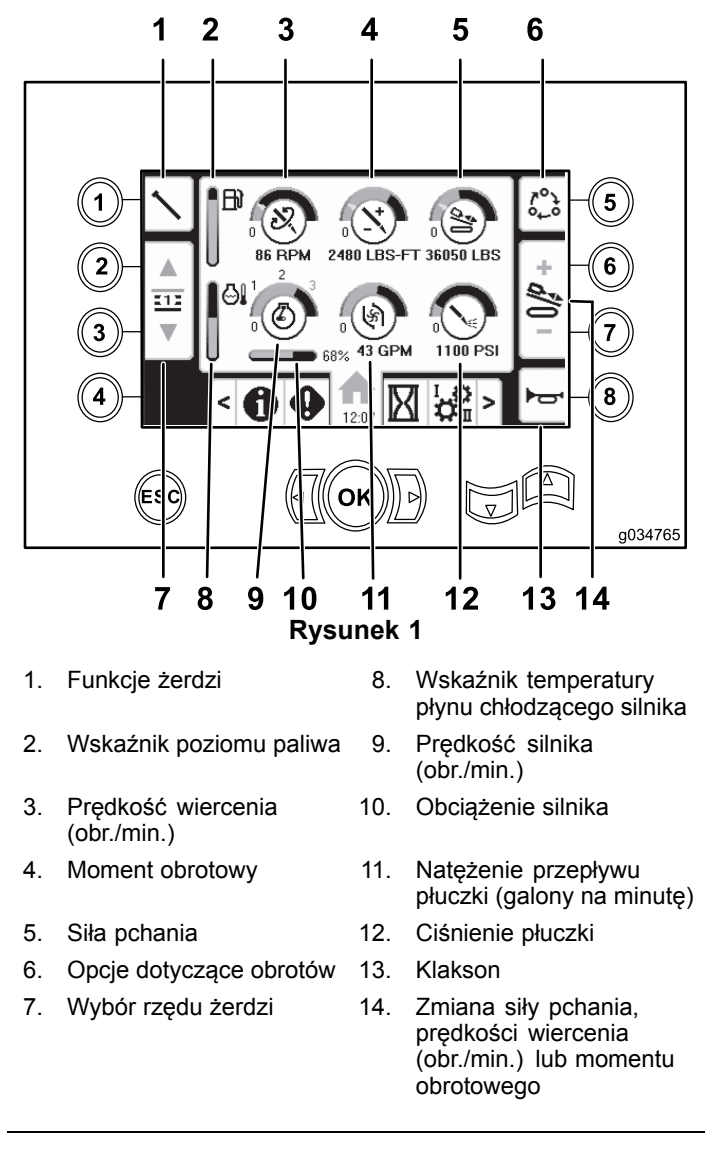

Naciśnij przycisk 1, aby przełączać się między funkcjami żerdzi: wycofanie żerdzi, wprowadzanie żerdzi, pozycja neutralna.

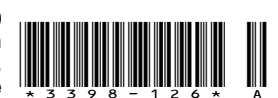

Naciśnij przycisk 5, aby przełączać się między siła pchania, prędkością wiercenia (obr./min.) i momentem obrotowym.

Za pomocą strzałek w górę i w dół ustaw wartości graniczne maksymalnej prędkości wiercenia (obr./min.), momentu obrotowego i siły pchania.

- Siła pchania: zmieniaj siłę pchania za pomocą przycisków 6 lub 7.
- Prędkość wiercenia (obr./min.): zmieniaj prędkość wiercenia za pomocą przycisków 6 lub 7.
- Moment obrotowy: zmieniaj moment obrotowy za pomocą przycisków 6 lub 7.

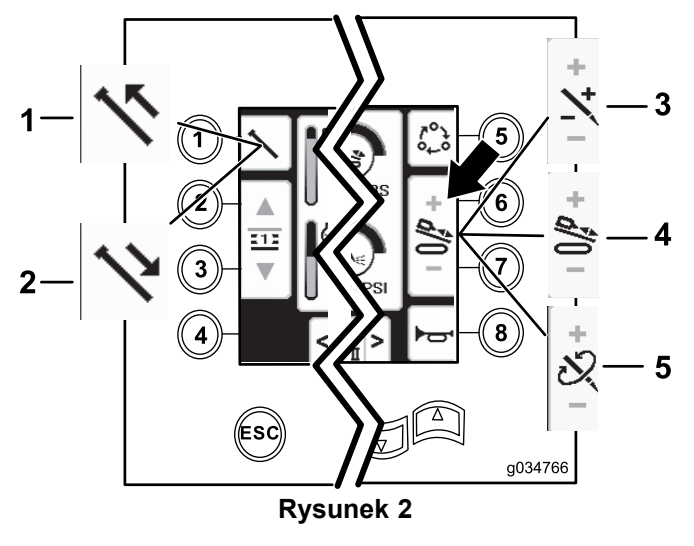

- 1. Wycofanie żerdzi
- Wprowadzanie żerdzi 2.
- 4. Siła pchania
- Predkość wiercenia 5. (obr./min.)
- Moment obrotowy 3.

# Opcje ekranu godzin i liczników

# Ekran liczby motogodzin

Aby przejść do tego ekranu, naciśnij przycisk 1 na ekranie godzin.

Ekran ten pokazuje liczbę roboczogodzin maszyny. Wskazań licznika Maszyna 1 nie można zmienić. Licznik Maszyna 2 można skasować.

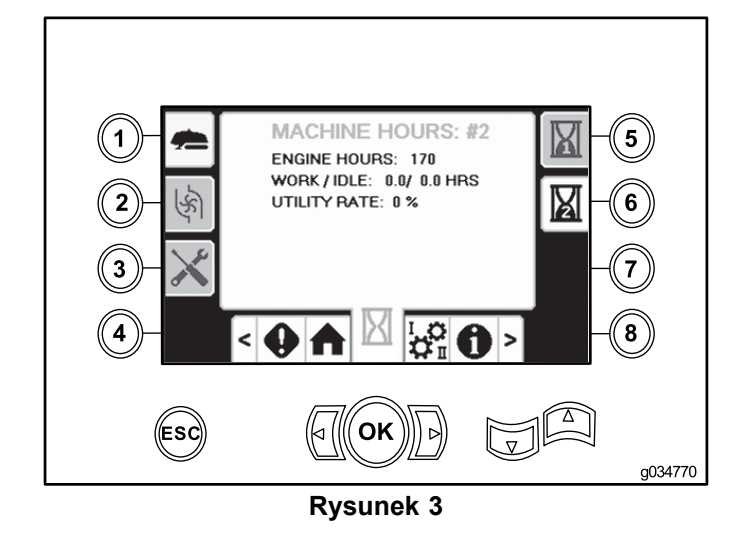

# Ekran zużycia płuczki

Aby przejść do tego ekranu, naciśnij przycisk 2 na ekranie godzin.

Ekran ten pokazuje zużycie płuczki (w galonach) przez maszynę. Całkowitego zużycia płuczki nie można zmienić. Dzienne zużycie płuczki można skasować.

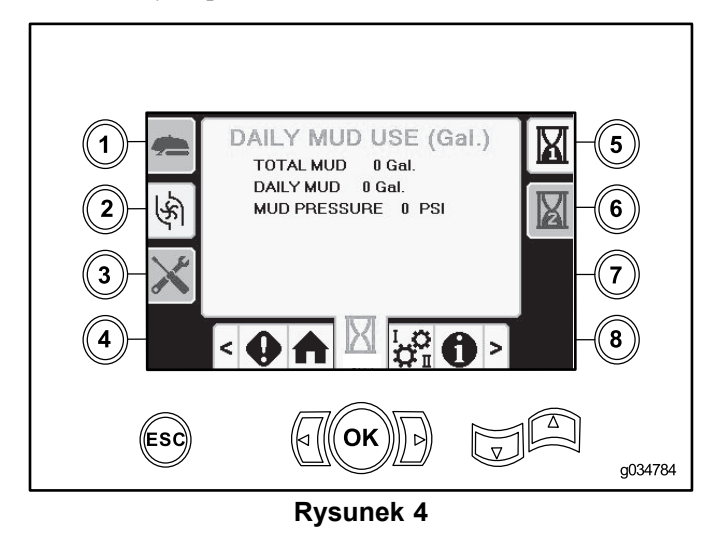

# Ekrany smarowania i konserwacji

Aby przejść do tego ekranu, naciśnij przycisk 3 na ekranie godzin.

Ekrany te pokazują użytkownikowi harmonogramy konserwacji z okresami międzyserwisowymi dziennymi oraz wynoszącymi 50, 250, 500 i 1000 godzin.

Aby skasować okres międzyserwisowy, naciśnij trzykrotnie przyciski 5-8 odpowiedniego okresu serwisowego, po czym wprowadź kod pin 12356.

Aby przejść do kolejnego harmonogramu konserwacji, należy nacisnąć odpowiednie przyciski:

- Przycisk 3 10-godzinny harmonogram konserwacji (Rysunek 5)
- Przycisk 5 50-godzinny harmonogram konserwacji (Rysunek 6)
- Przycisk 6 250-godzinny harmonogram konserwacji (Rysunek 7)
- Przycisk 7 500-godzinny harmonogram konserwacji (Rysunek 8)
- Przycisk 8 1000-godzinny harmonogram konserwacji (Rysunek 9)

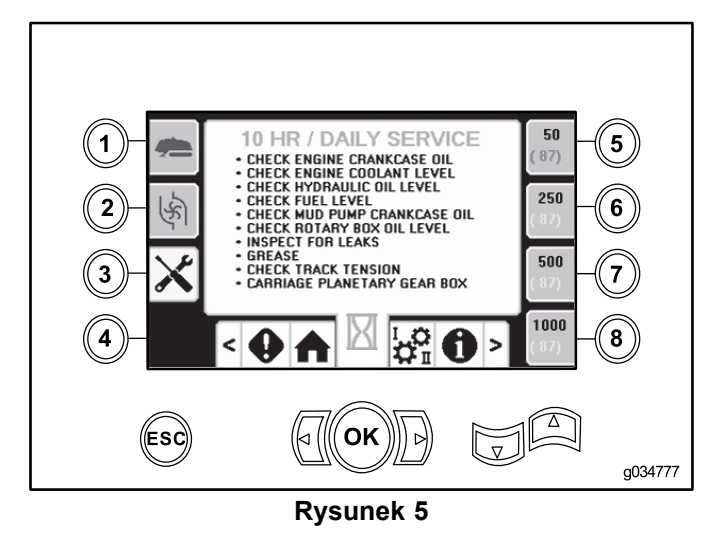

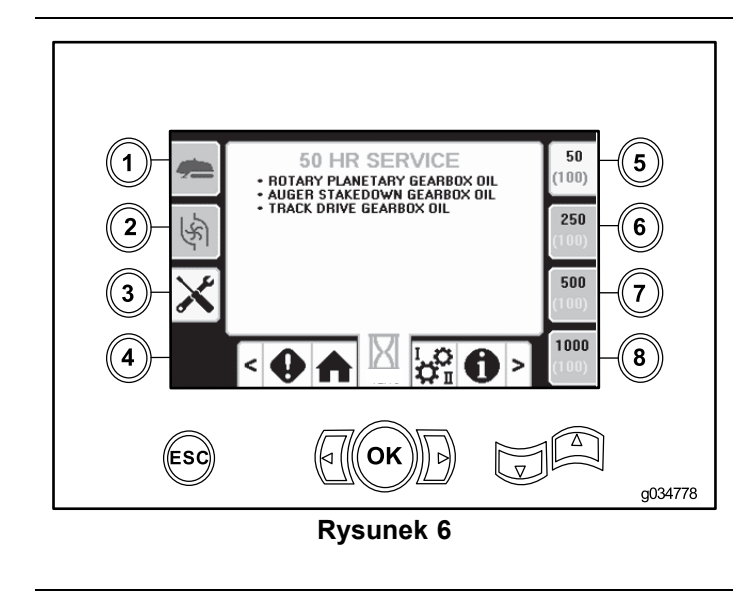

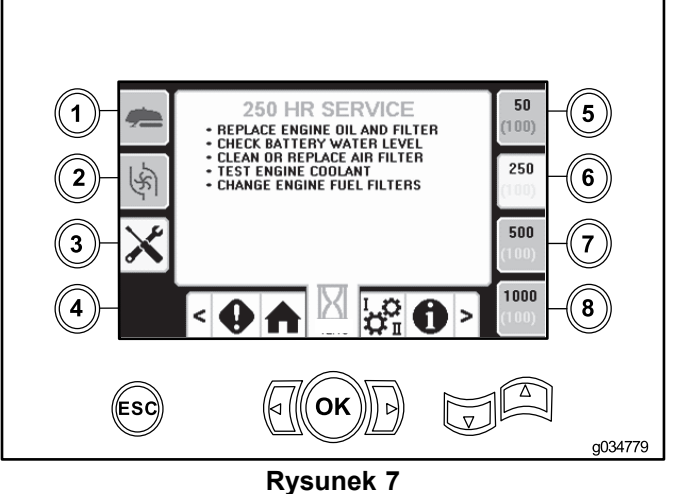

Rysuller 1

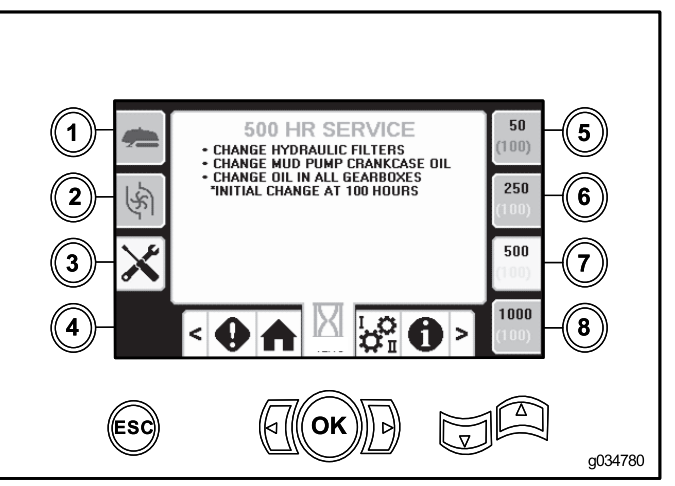

**Rysunek 8** 

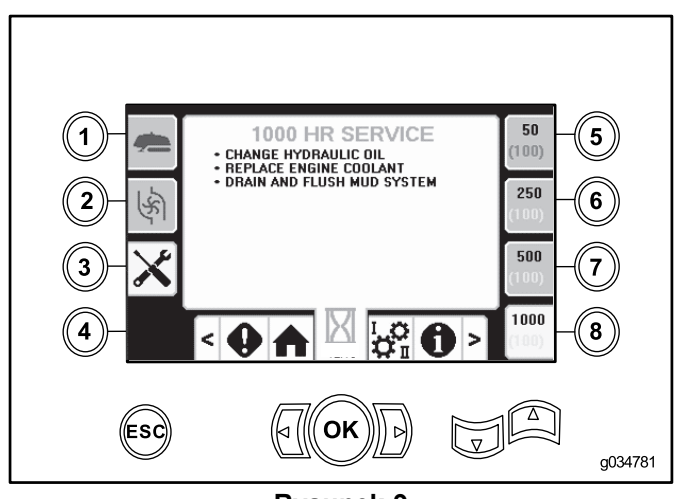

**Rysunek 9** 

# Opcje ekranu ustawień

## Ekran ustawień wózka

Naciśnij przycisk 1 na ekranie ustawień.

Ekran ten pozwala na zmianę ustawień wózka. Za pomocą strzałek w górę i w dół można przełączać się między: wycofaniem żerdzi, wprowadzaniem żerdzi i pozycją neutralną.

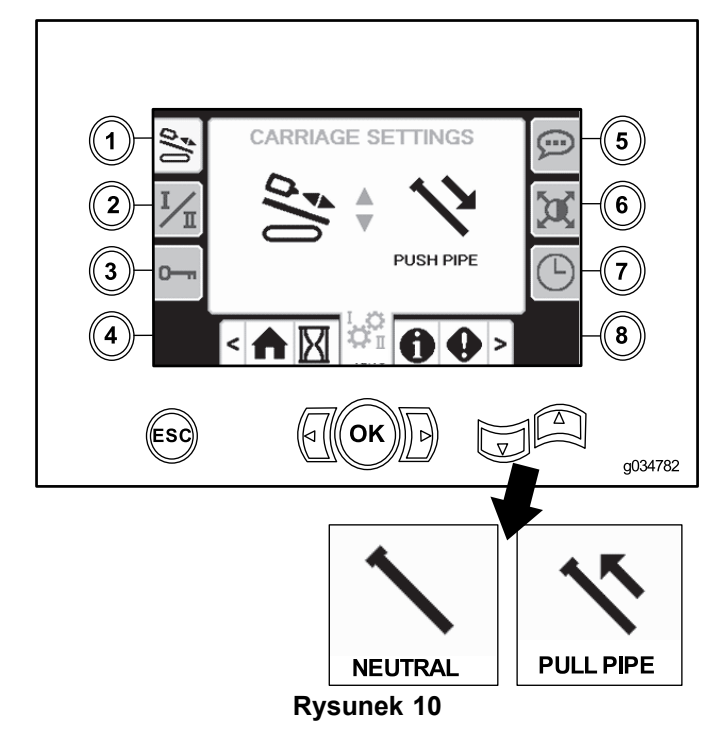

## Wprowadzanie żerdzi

• Przekręcenie krzywki przed załadunkiem żerdzi

Krzywka zatrzymuje się w pozycji wyznaczonego rzędu. Opuść podnośnik i przekręć krzywkę z żerdzią do pozycji załadunku. Uruchom podajnik żerdzi, aby przesunąć żerdź w kierunku punktu mocowania. Gdy podajnik mija punkt chwytania, chwytaki automatycznie zaciskają się na żerdzi.

• Powrót krzywki do pozycji wyjściowej

Po zamocowaniu żerdzi do współpracującej żerdzi wycofaj ramię podajnika do pozycji wyjściowej i unieś podnośnik. Po wycofaniu ramienia podajnika krzywka może powrócić do pozycji wyjściowej bez zatrzymania.

Cofanie wózka

Gdy operator wprowadzi nową żerdź do końca do przodu i odłączy jej połączenie od głowicy wiertniczej, wózek będzie mógł cofnąć się do końca, mijając bez zatrzymania pozycje ograniczników w miejscach załadunku i chwytania.

# Wycofanie żerdzi

• Przekręcenie krzywki przed załadunkiem żerdzi

Krzywka przesuwa się z pozycji wyjściowej do pozycji załadunku bez zatrzymania przy wybranym rzędzie. Wysuń ramię podajnika i chwyć żerdź, zanim odłączysz ją od przewodu wiertniczego i głowicy. Wycofaj ramię podajnika i opuść podnośnik. W momencie gdy podajnik rur minie punkt chwytania krzywki, chwytak automatycznie się otworzy.

• Powrót krzywki do pozycji wyjściowej

Obróć krzywkę w kierunku kosza na żerdzie. Krzywka zatrzyma się przy rzędzie wybranym przez operatora. Unieś podnośnik i cofnij krzywkę do polożenia wyjściowego.

Cofanie wózka

Podczas wycofywania żerdzi wózek zatrzyma się w pozycji chwytania i złącze żerdzi zostanie rozdzielone. Następnie wózek zatrzyma się w pozycji załadunku, aby ustawić żerdź przed umieszczeniem jej w koszu.

## Położenie neutralne

Krzywka zatrzymuje się przy wybranym rzędzie żerdzi podczas ruchu w dowolnym kierunku, natomiast wózek zatrzymuje się w pozycjach chwytania i załadunku.

# Ekran trybu sterowania

Naciśnij przycisk 2 na ekranie ustawień.

Ekran ten pozwala na wybór jednego z 2 sposobów działania joysticków sterujących. Naciśnij przycisk 2, aby przełączyć między trybem I a trybem II.

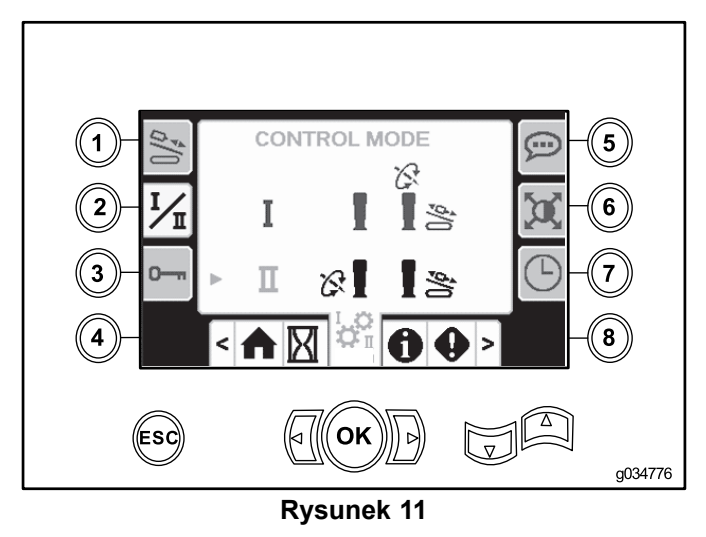

- Tryb I prawy joystick służy do sterowania funkcjami pchania i obracania. Lewy joystick służy do sterowania funkcjami chwytania i podajnika żerdzi.
- Tryb II prawy joystick służy do sterowania funkcjami pchania i podnoszenia podajnika żerdzi. Lewy joystick służy do sterowania funkcjami obracania, chwytania i podawania żerdzi.

# Ekran opcji i parametrów

Naciśnij przycisk 3 na ekranie ustawień.

Kod pin pozwalający na zmianę parametrów to 773236531.

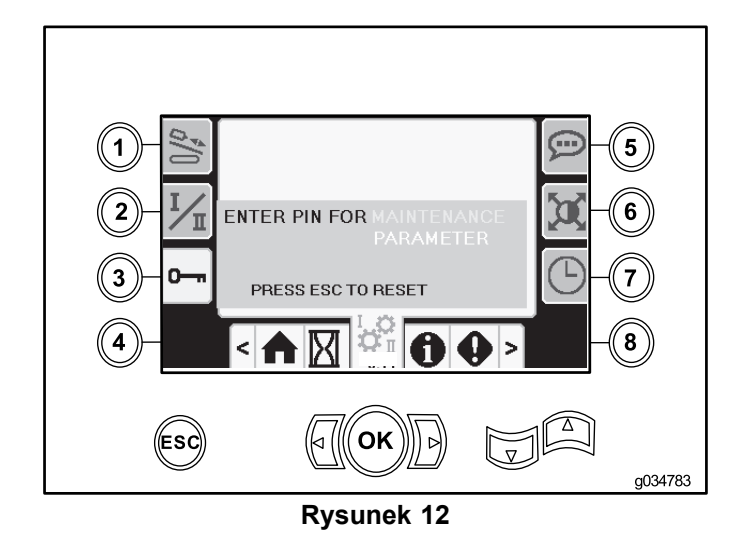

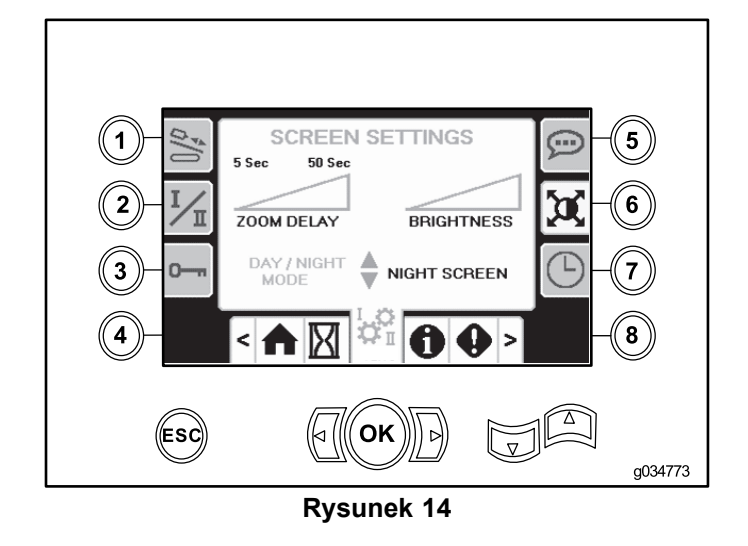

## Ekran opcji językowych i jednostek

Naciśnij przycisk 5 na ekranie ustawień, aby przelączać między jednostkami anglosaskimi i metrycznymi.

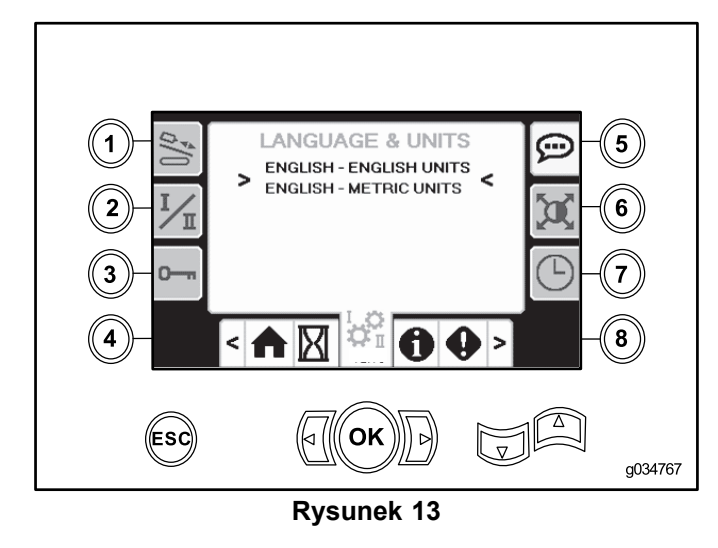

#### Ekran ustawień wyświetlacza

Naciśnij przycisk 6 na ekranie ustawień, aby zmieniać ustawienia zwłoki powiększenia, jasności oraz przełączać między trybem dziennym a nocnym. Wartości parametrów można zmieniać za pomocą strzałek w górę i w dół.

Glówny ekran wiercenia wyświetla funkcję wiercenia. Ustawienia te służą do zmiany czasu opóźnienia przy przejściu.

#### Ekran ustawień zegara

Naciśnij przycisk 7 na ekranie ustawień, aby przełączać się między opcjami zegara. Wartości parametrów można zmieniać za pomocą strzałek w górę i w dół.

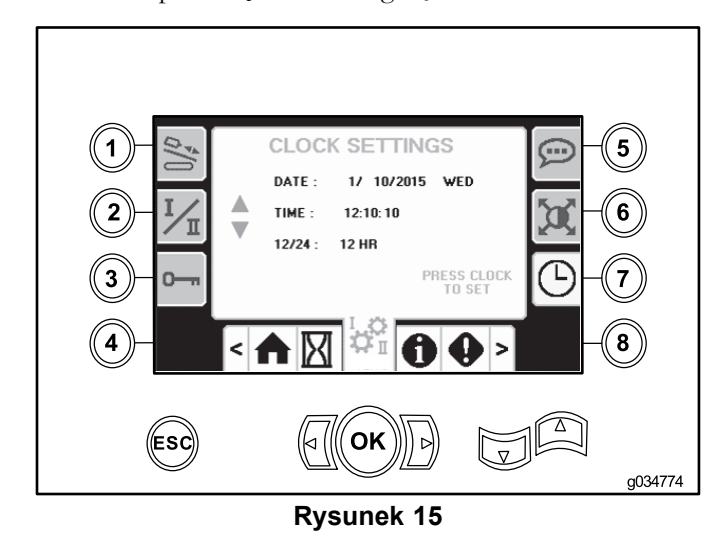

# Ekrany wej./wyj.

#### Ekran wej./wyj. joysticka

Naciśnij przycisk 1 na ekranie wej./wyj., aby przełączać się między opcjami wiercenia i ustawiania. Po aktywowaniu danej funkcji jej ikona zmieni kolor na zielony.

Po ustawieniu przełącznika kołyskowego na lewym panelu sterowania w pozycji wiercenia górna lewa ikona zapala się na zielono i możliwe jest sprawdzenie napięć na wyjściach joysticków. Możliwe jest również sprawdzenie ustawienia przełącznika dwóch prędkości oraz blokady po stronie wylotowej.

Po ustawieniu przełącznika kołyskowego w pozycji ustawiania, górna prawa ikona zapala się na zielono. Pozycja ustawiania

pozwala na przemieszczanie maszyny i przygotowanie do wiercenia.

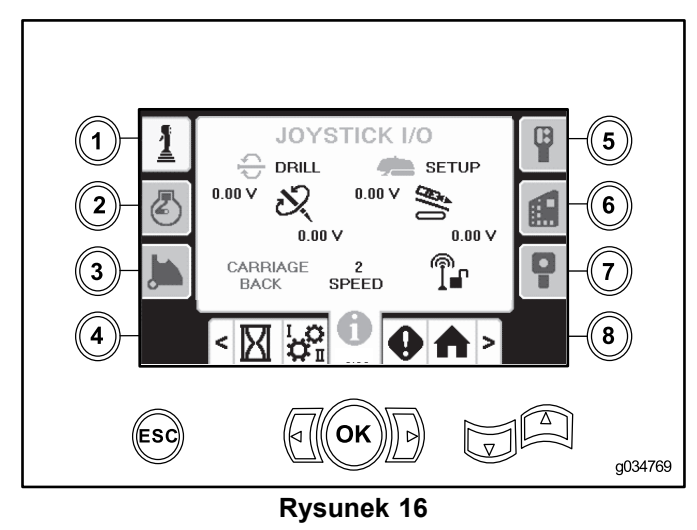

- Napięcie funkcji obrotowych zmienia się w zakresie od 0,0 do 8,5 wolta i występuje przy lączeniu (górna ikona) lub rozlączaniu (dolna ikona) po poruszeniu wybranego joysticka ruchu obrotowego.
- Pole z wózkiem wskazuje napięcie w zakresie od 0,0 do 10,0 woltów na wybranym joysticku przesuniętym w kierunku pchania lub wycofywania.
- Dolna ikona po lewej stronie wskazuje pozycję chwytania, załadunku lub cofania wózka podczas przemieszczania wózka do tyłu.
- Dolna ikona na środku wskazuje wybraną pozycję wyboru dwóch prędkości wózka.
- Dolna ikona po prawej stronie wskazuje stan blokady po stronie wylotowej (ESL, Exit Side Lockout). Podświetlenie wskaźnika na czarno oznacza, że kierowanie wózkiem i wykonywanie czynności obrotowych nie jest możliwe.

#### Ekran wej./wyj. silnika

Aby przejść do tego ekranu, naciśnij przycisk 2 na ekranie wej./wyj.

Na tym ekranie przedstawione są informacje dotyczące silnika.

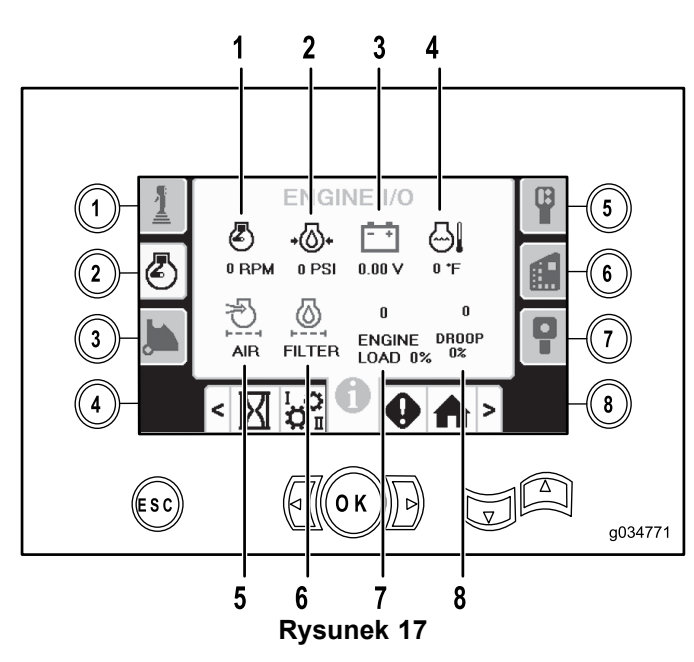

- Prędkość silnika (obr./min.)
- 2. Wskaźnik ciśnienia oleju silnikowego
- 3. Akumulator napięcie
- 4. Temperatura silnika
- 5. Wskaźnik filtra powietrza
- 6. Filtr oleju hydraulicznego
- 7. Obciążenie silnika
- 8. Spadek prędkości
  - obrotowej silnika

**Prędkość obrotowa silnika (obr./min.):** wskazuje prędkość obrotową silnika z podzialką co 100 obr./min.

**Ciśnienie oleju silnikowego:** wskazuje ciśnienie oleju silnikowego (w barach lub psi).

Napięcie akumulatora: wyświetla napięcie akumulatora.

- Gdy silnik jest wyłączony, napięcie jest mierzone przez sterownik Toro.
- Gdy silnik pracuje, napięcie jest podawane przez jego sterownik.

**Temperatura silnika:** wyświetla temperaturę płynu chłodzącego silnik. Po wyłączeniu silnika temperatura zostaje obniżona do wartości 5°C.

**Filtr powietrza:** ikona filtra powietrza powinna świecić się na zielono. Jeśli filtr jest zatkany, będzie świecić się na czerwono.

**Filtr oleju hydraulicznego:** ikona filtra oleju hydraulicznego powinna świecić się na zielono. Jeśli filtr jest zatkany, będzie świecić się na czerwono.

**Obciążenie silnika:** wyświetla wartość obciążenia silnika w procentach.

**Spadek prędkości obrotowej silnika:** wybierz maksymalną dopuszczalną wartość spadku obrotów silnika z zakresu od 10 do 50 procent. Wartość spadku oznacza najniższą wartość poniżej prędkości niskiego obciążenia (obr./min.) (poniżej 75 procent obciążenia), do której mogą spaść obroty silnika, zanim nastąpi zmniejszenie mocy dostarczanej do głowicy obrotowej w celu utrzymania obrotów na tej wartości.

# Ekran wej./wyj. ramienia krzywki

Aby przejść do tego ekranu, naciśnij przycisk 3 na ekranie wej./wyj.

Ekran ten pozwala na zmianę opcji kalibracyjnych krzywki i podajnika żerdzi.

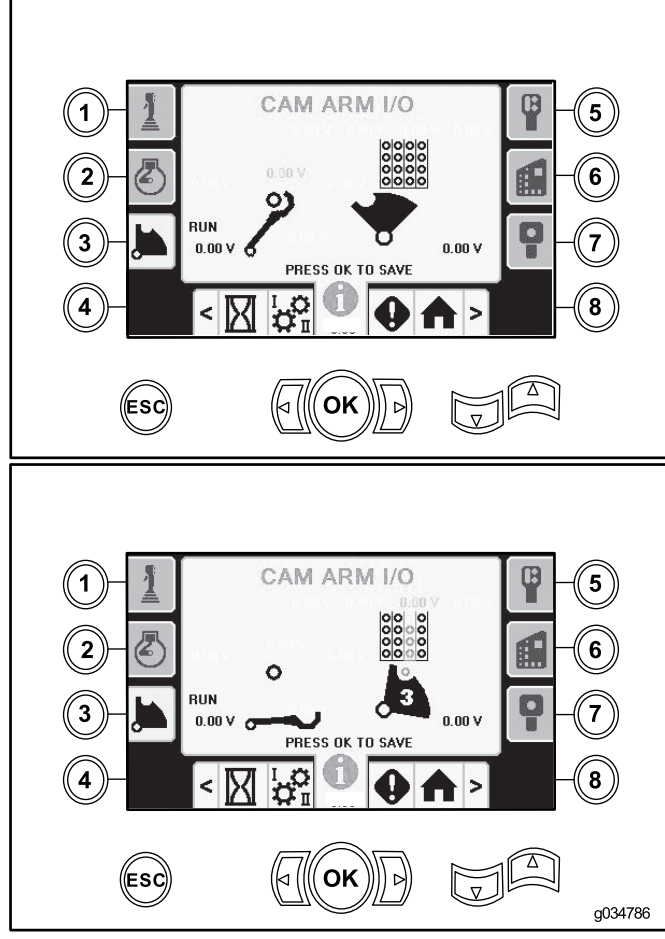

**Rysunek 18** 

Na rysunku przedstawione są dwa widoki. Dostępnych jest ich więcej.

Dwie wartości napięć u dołu przedstawiają rzeczywiste napięcie na ramieniu podajnika i krzywce zmierzone przez czujniki. Napięcie mieści się w zakresie od 1,0 do 4,0 V. Wskazanie wyższego lub niższego napięcia oznacza usterkę czujnika lub błąd kalibracji.

# Ekran wej./wyj. funkcji dodatkowych

Aby przejść do tego ekranu, naciśnij przycisk 5 na ekranie wej./wyj.

Podczas użycia odpowiednich funkcji wszystkie ikony zmieniają kolor z czarnego na zielony.

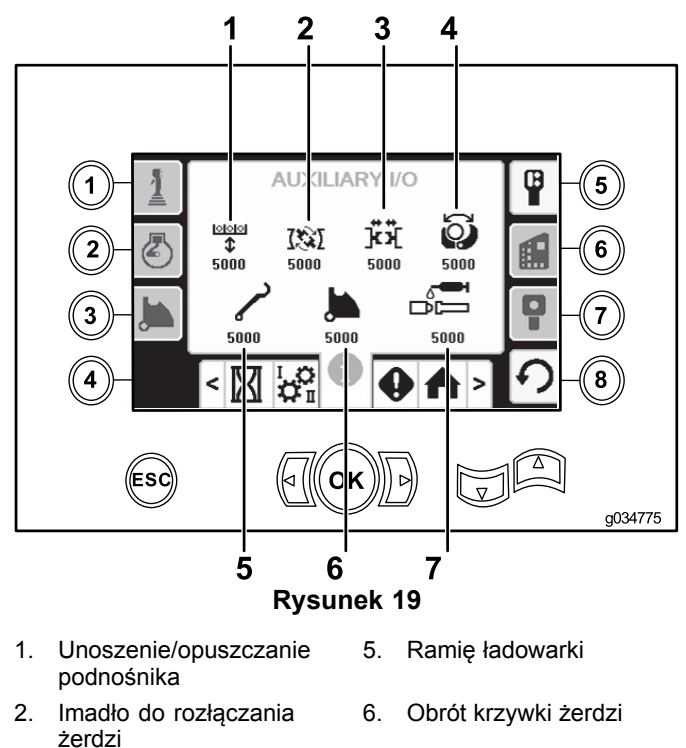

- 7.
- 3. Górne lub dolne imadło
- Chwytak 4.

# Ekran wej./wyj. sterownika

Aby przejść do tego ekranu, naciśnij przycisk 6 na ekranie wej./wyj.

Smar TJC

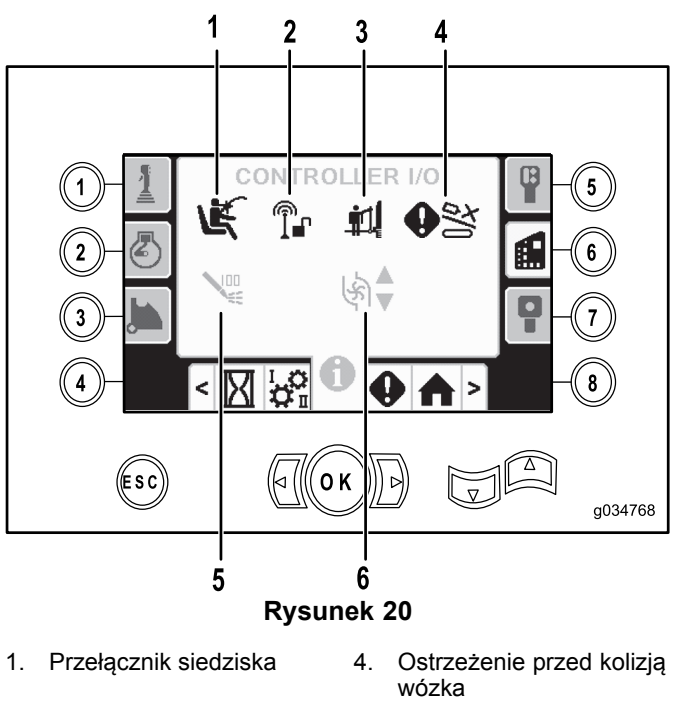

- 2. Blokada po stronie wylotowej
- Bramka chroniaca 3. pieszych
- 5. Stan pompy płuczki
- Przepływ pompy płuczki 6.

Przełącznik siedziska: pokazuje strzałkę skierowana na zewnątrz, gdy siedzisko jest puste, oraz symbol osoby, gdy operator jest obecny.

Blokada po stronie wylotowej: w przypadku zadziałania zmienia kolor z czarnego na zielony.

Bramka chroniąca pieszych: pokazuje figurkę osoby i bramkę w pozycji uniesionej, gdy maszyna nie jest ustawiona w pozycji do wiercenia. Gdy bramka zostanie opuszczona, wyświetlona będzie odpowiednia ikona.

Ostrzeżenie przed kolizją wózka: świeci się na czerwono w przypadku zablokowania wózka przez ramię podajnika lub gdy krzywka żerdzi znajduje się pozycji innej niż spoczynkowa (złożona), lub jeśli wózek znajduje się w obszarze wiercenia w momencie, gdy operator próbuje sterować krzywką lub ramieniem podajnika.

## Stan pompy płuczki:

- Ikona czarna: pompa płuczki jest wyłaczona
- Ikona żółta: pompa płuczki jest w stanie gotowości
- Ikona zielona: pompa płuczki pracuje
- Ikona zielona z liczbą 100: pompa płuczki pracuje z . maksymalnym przepływem

Przepływ pompy płuczki: wskazuje natężenie przepływu pompy płuczki.

- Po naciśnięciu przełącznika kołyskowego w kierunku górnym wskaźnik zapala się na zielono z niebieską strzałką w górę/wzrostu.
- Po naciśnięciu przełącznika kołyskowego w kierunku dolnym wskaźnik zapala się na zielono z niebieską strzałką w dół/spadku.
- Ikona świeci się na czarno, gdy przełącznik kołyskowy ٠ nie jest naciśnięty.

## Ekran wej./wyj. pilota jazdy

Aby przejść do tego ekranu, naciśnij przycisk 7 na ekranie wej./wyj.

Ekran pilota jazdy pozwala sprawdzić napięcie i położenie joysticka znajdującego się na pilocie.

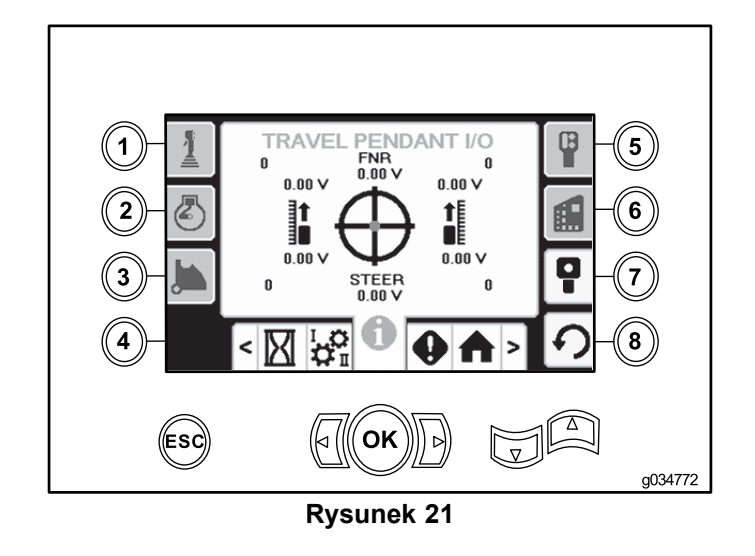

Przed użyciem wiertnicy należy upewnić się, czerwona kropka znajduje się w środku celownika, a napięcie kierunku przód-neutralny-tył (FNR) oraz skręcania wynosi 2,5 V. Jeżeli czerwona kropka będzie znajdować się poza zewnętrznym czarnym okręgiem, pilot należy oddać do naprawy lub wymienić na nowy. Wskaźniki po lewej i prawej stronie celownika pokazują kierunek ruchu każdej z gąsienic. Napięcia są wyświetlane w zakresie od 0 do 10,0 V.

# Ekrany błędów i informacji o maszynie

## Ekrany błędów wiertnicy

Aby przejść do tego ekranu, naciśnij przycisk 1 na ekranie błędów i informacji o maszynie.

Na tym ekranie przedstawiane są wszelkie błędy wiertnicy.

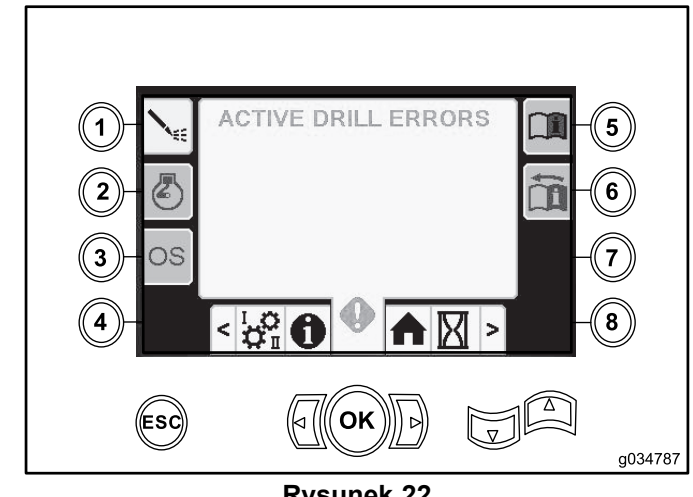

**Rysunek 22** 

#### Ekran błędów silnika

Aby przejść do tego ekranu, naciśnij przycisk 2 na ekranie błędów i informacji o maszynie.

Na tym ekranie przedstawiane są wszelkie błędy silnika.

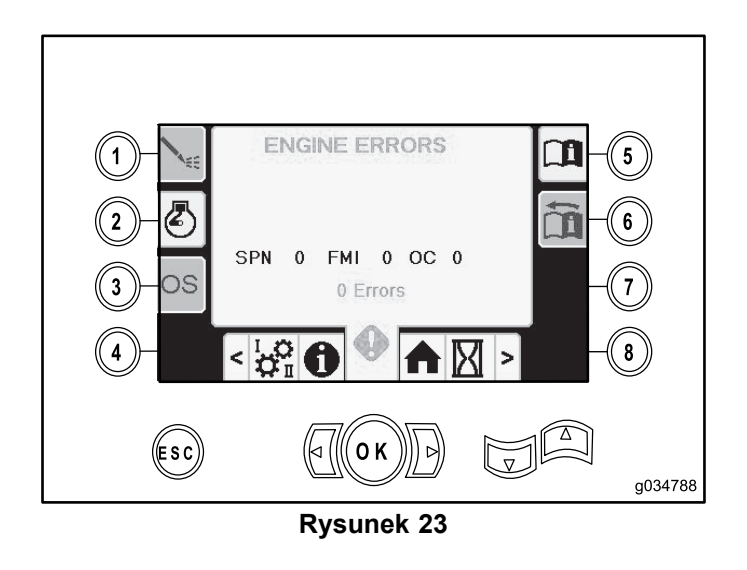

## Ekran informacji o maszynie

Aby przejść do tego ekranu, naciśnij przycisk 3 na ekranie blędów i informacji o maszynie.

Na tym ekranie przedstawione są informacje o maszynie, takie jak: model, numer seryjny i wersja oprogramowania.

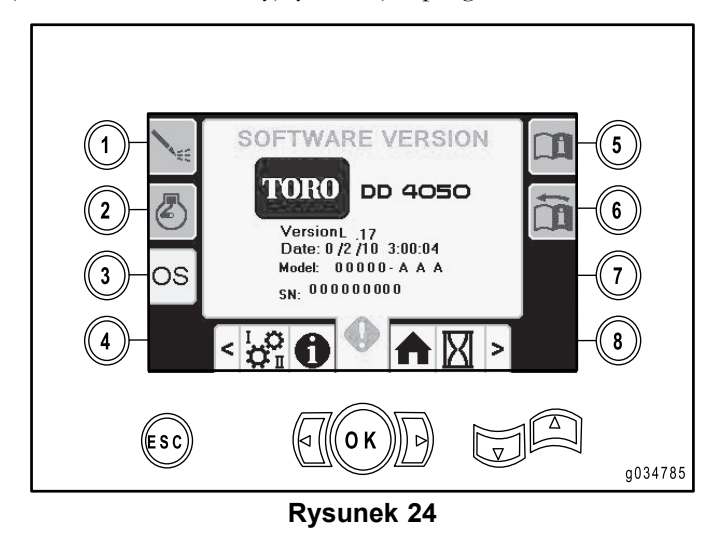

# Notatki:

# Notatki:

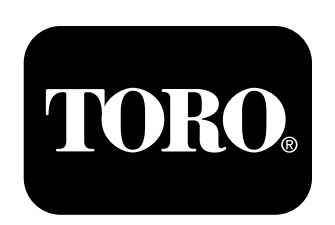

# Count on it.